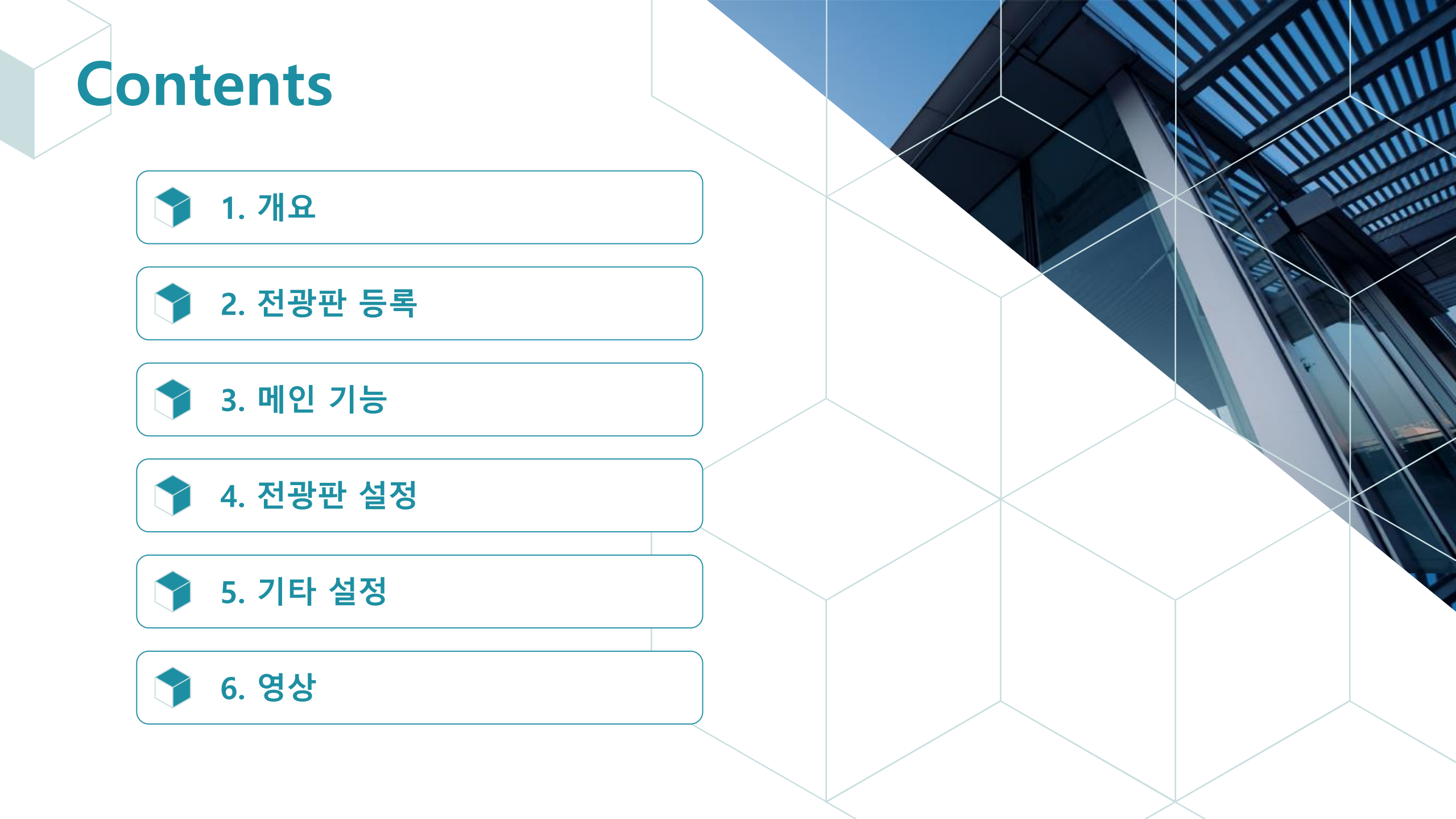

개요

01

SIGNEON 전용 APP 가입 방법 및 로그인

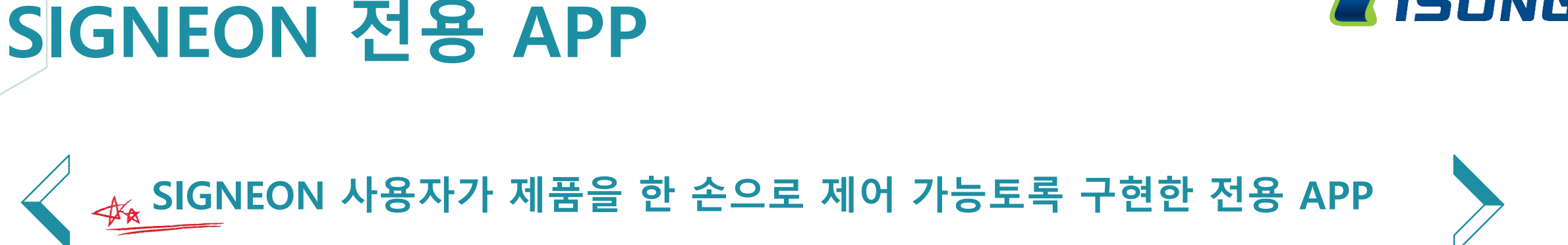

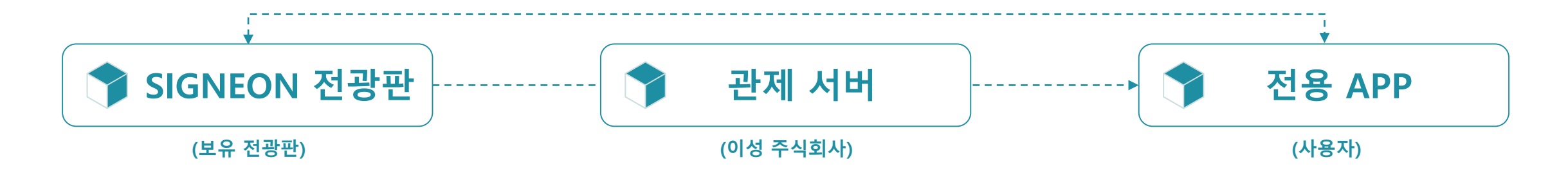

- LTE, Wi-Fi, LAN을 사용하여 전광판을 실시간 제어 -
- 다수의 전광판도 일괄 제어 가능 \_
- 제공되는 테마로 손쉬운 영상 제작 -

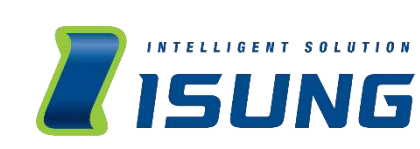

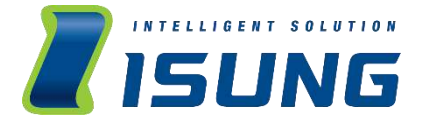

# 가입 방법

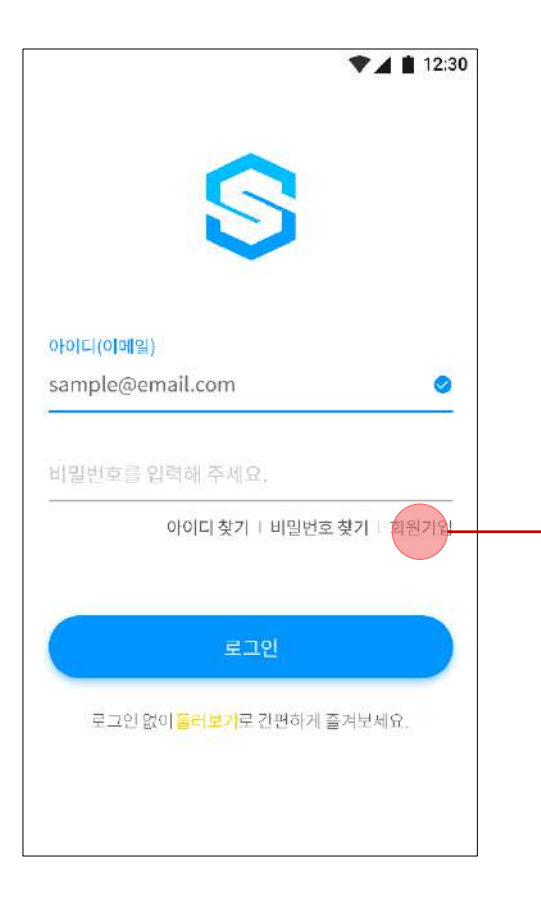

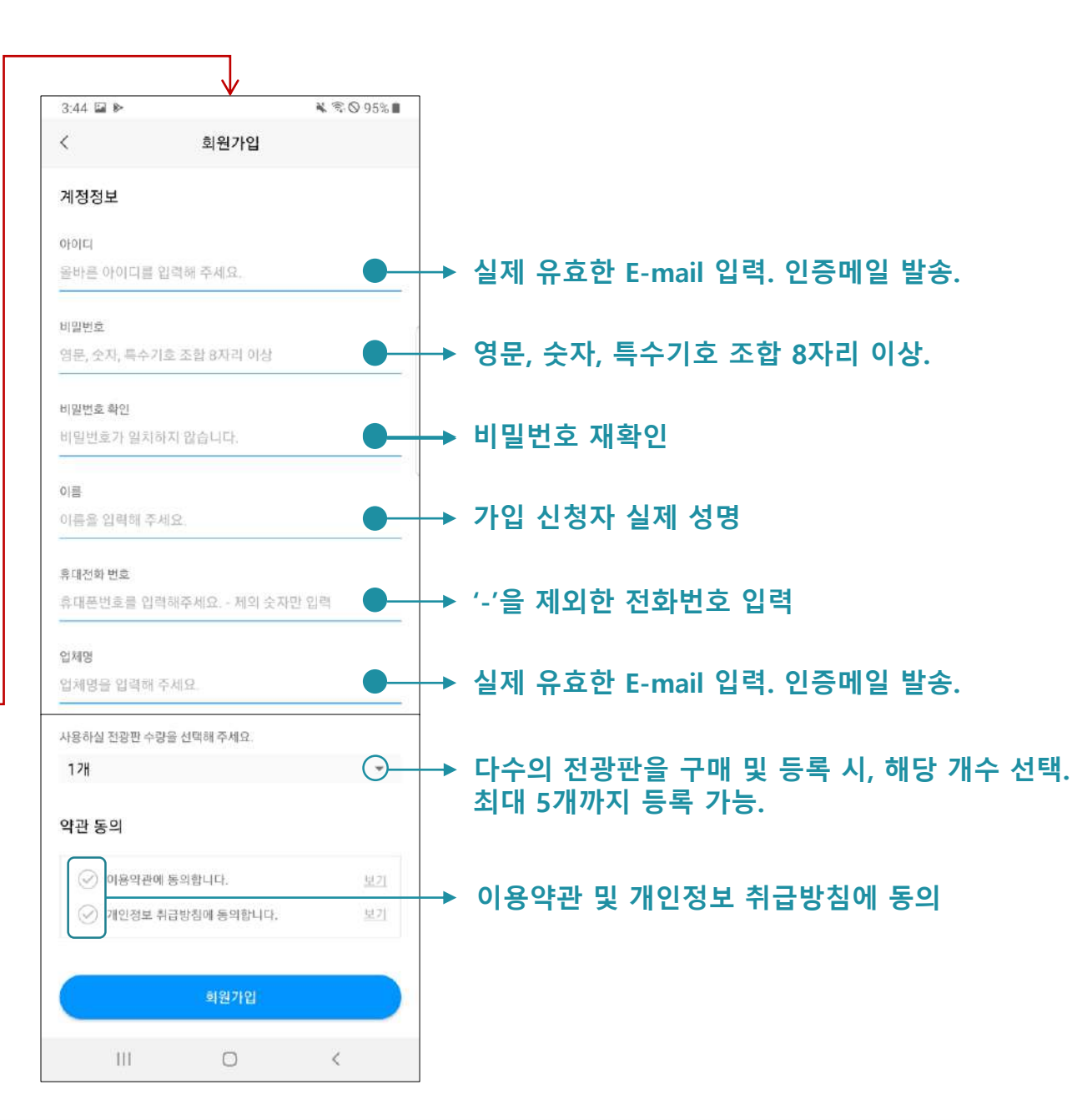

# 가입 정보 찾기

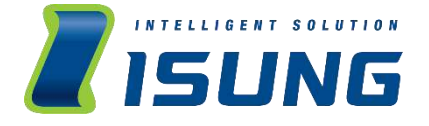

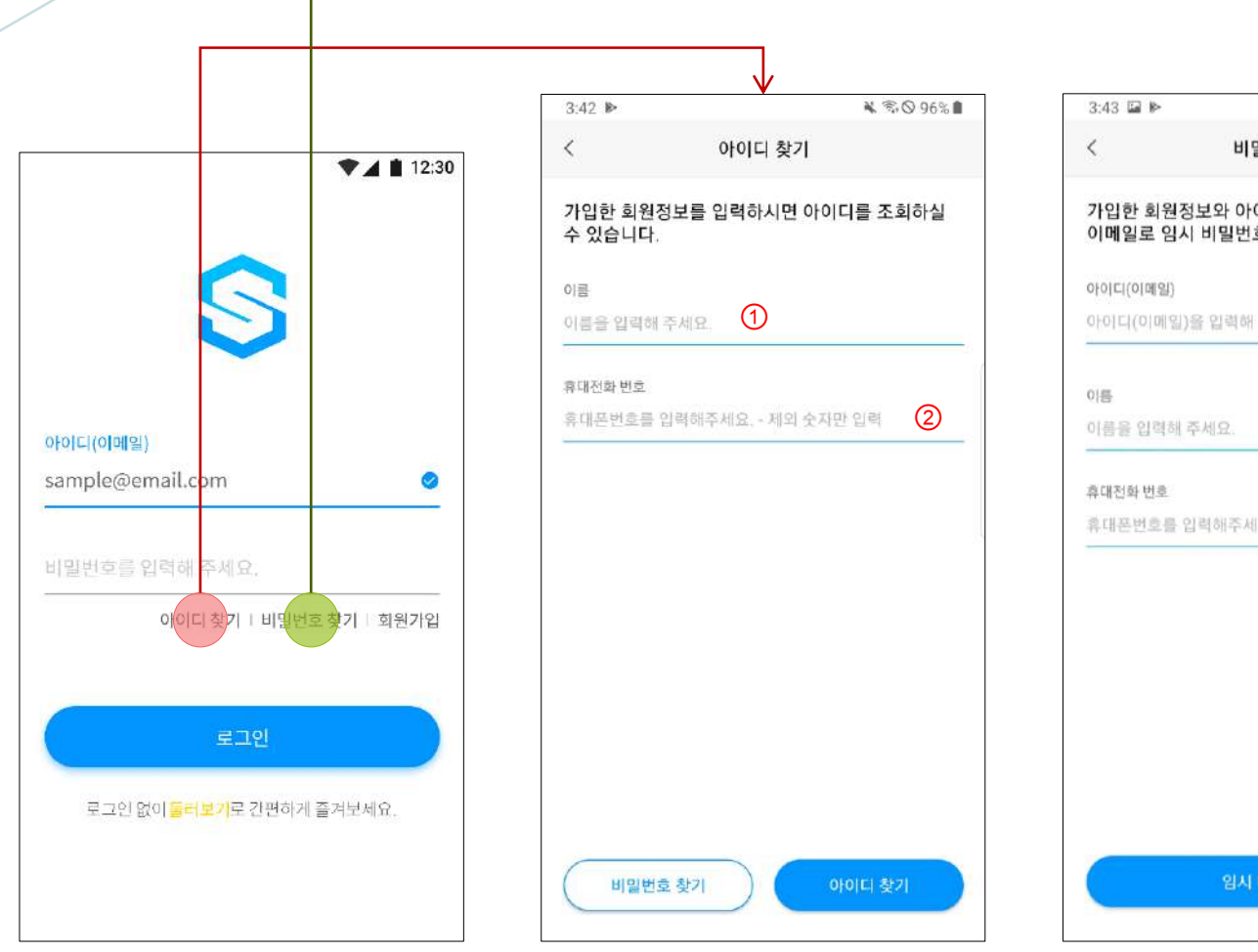

비밀번호 찾기 가입한 회원정보와 아이디(이메일)을 입력하시면 이메일로 임시 비밀번호를 발송해드립니다. 아이디(이메일)을 입력해 주세요. 3 1 2 휴대폰번호를 입력해주세요. - 제외 숫자만 입력 임시 비밀번호 발송

₩ 🗊 🛇 96% 🗎

회원 가입 신청 시, 사용한 성명을 입력해주세요.
 "-"를 제외한 전화번호를 입력해주세요.
 유효한 E-mail을 입력하여 주세요.

- 이름과 휴대전화 번호를 입력해주세요.
  정보 입력 후, 하단 "아이디 찾기"를
  정보 입력 후 하단 "임시 비밀번호 발생
- 누르시면 아이디(E-mail)이 조회됩니다.
- 입력해주세요. • 정보 입력 후, 하단 "임시 비밀번호 발송 " 을 누르시면 아이디로 사용중인 E-mail 로 임시 비밀번호가 발송됩니다.

# 전광판 등록

02

설명 및 기능 상세내용

# 설명 및 기능 – 1

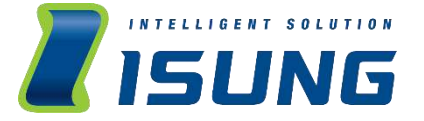

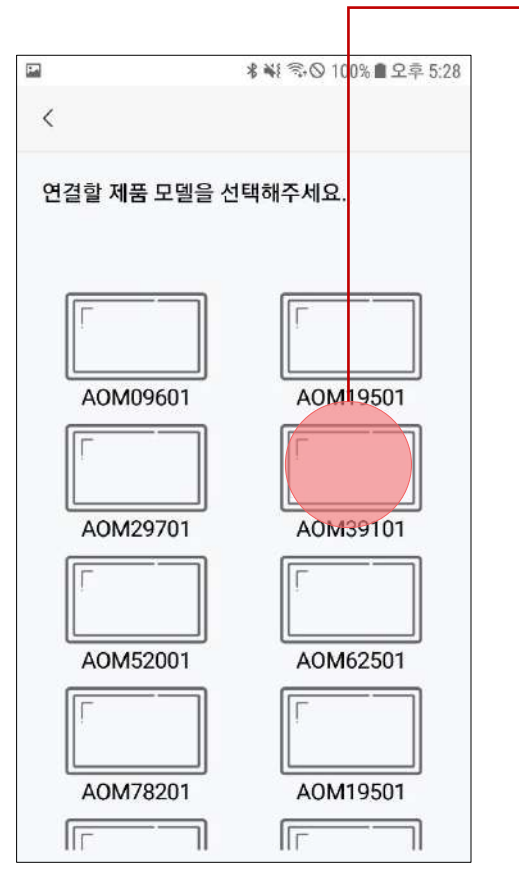

 구매하신 제품의 모델명을 확인 후 리스트에서 선택하여 주세요.

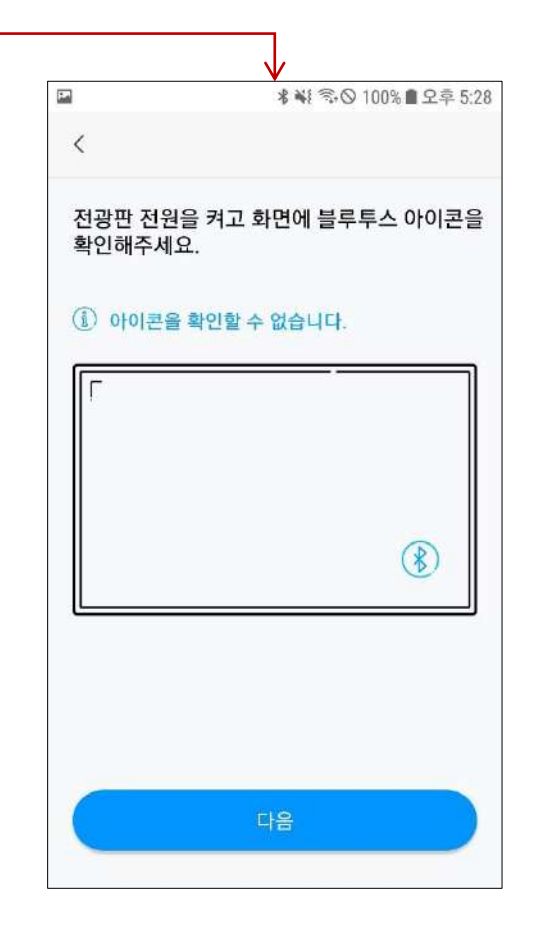

2. 상단 안내 문구대로 아이콘을 확인하셨다면 "다음"을 선택해주세요. 아이콘이 없다면 (1) 아이콘을 확인할수 없습니다. 클릭하시면 친절한 안내가 있으니 확인해주세요.

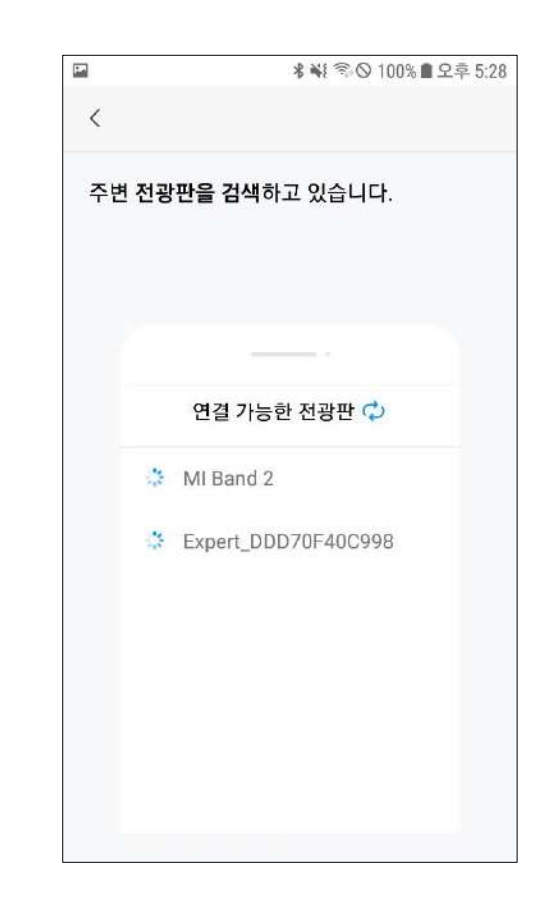

구매하신 제품과 연결을 시도하고 있습니다.
 혹시 찾지 못한다면.

### 설명 및 기능 – 2

※ board는 맞춤 제작으로 테마가 제공이 안됩니다.

4-1. 가로/세로 사이즈에서 설치한 제품을 확인하실 수 없다면, board에서 선택하여 주세요. 5. 제품을 설치한 주소를 선택하여 주세요.

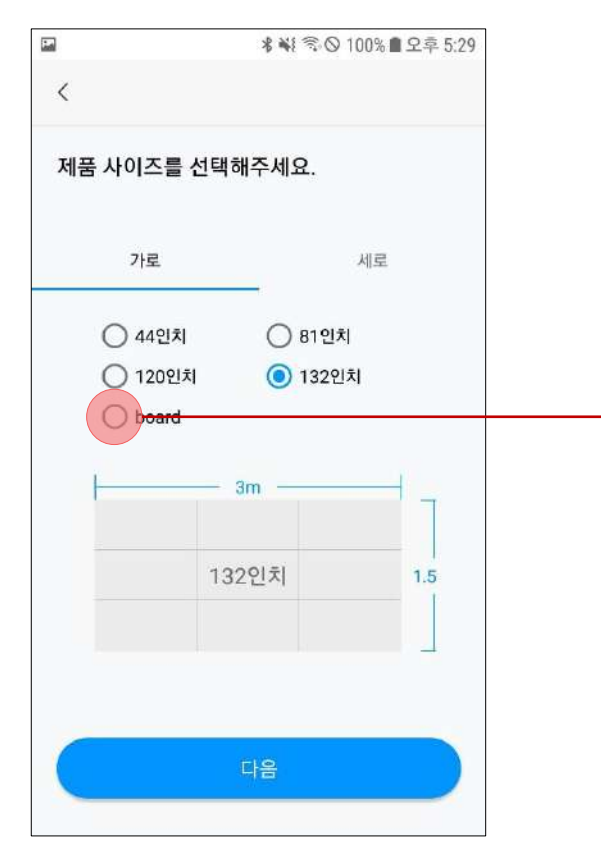

4. 설치한 제품의 사이즈를 선택해주세요.

선택한 사이즈에 맞추어 테마가 제공됩니다.

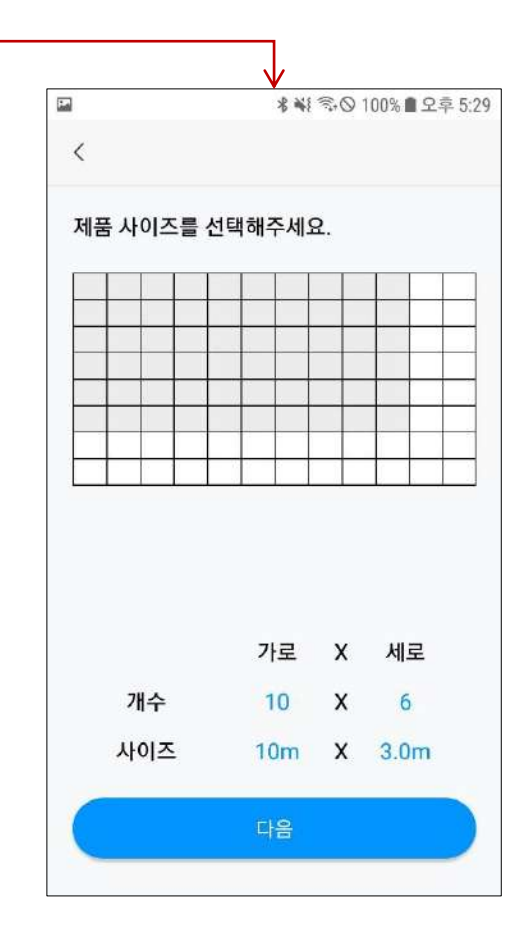

| <       |            |
|---------|------------|
| 제품을 설치한 | 주소를 선택하세요. |
| 시-도     | 서울특별시      |
| 시-군-구   | 서울특별시 종로구  |
|         |            |
|         |            |
|         |            |

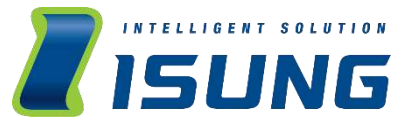

## 설명 및 기능 – 3

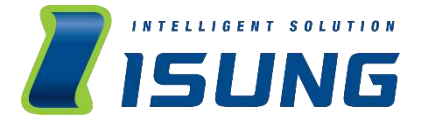

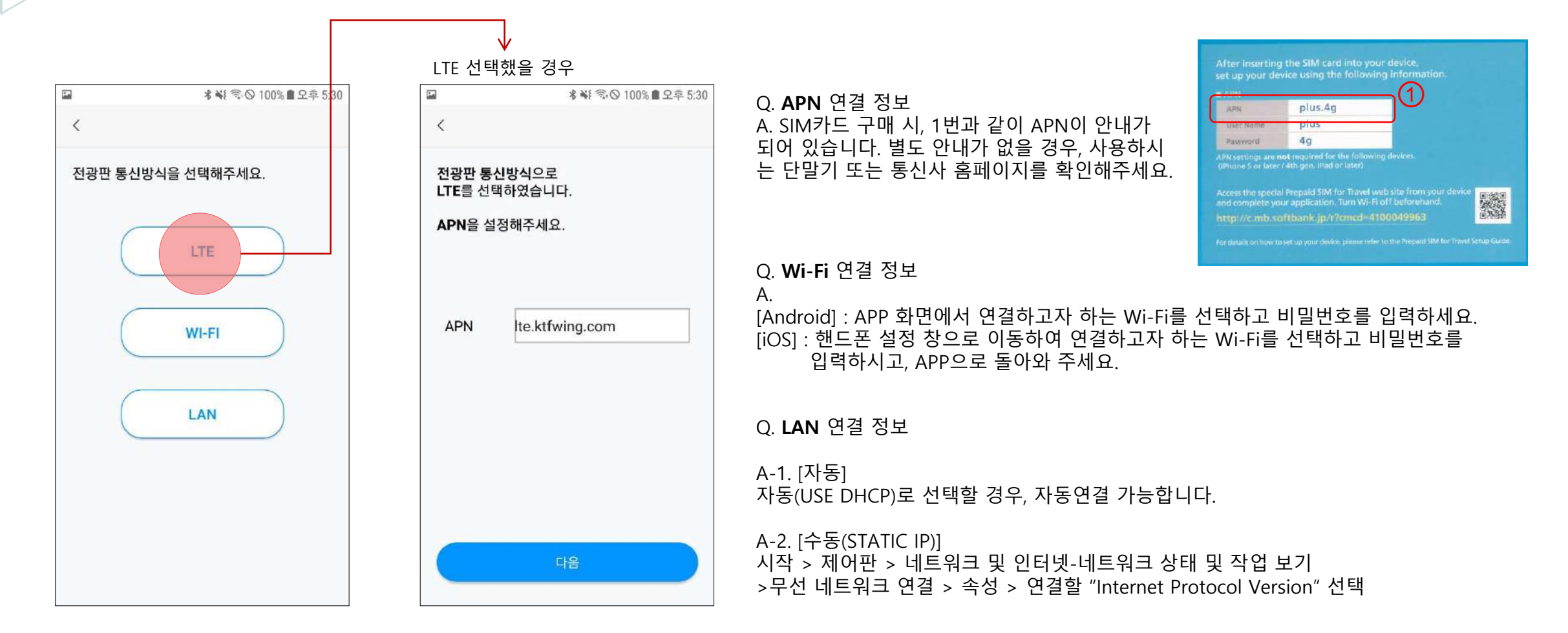

6. 제품에 사용될 통신방식을 선택해주세요.

#### 7. 설치한 제품에 닉네임을 설정해보세요.

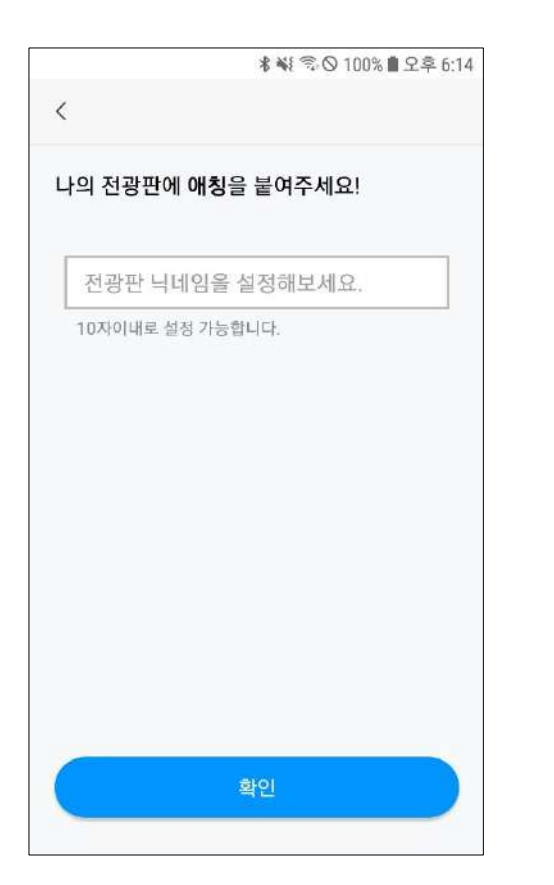

설명 및 기능 – 4

#### 기입했던 정보를 다시 한번 확인 해주세요. 잘못 기입한 부분이 있다면 클릭해주세요. 해당 페이지로 이동됩니다.

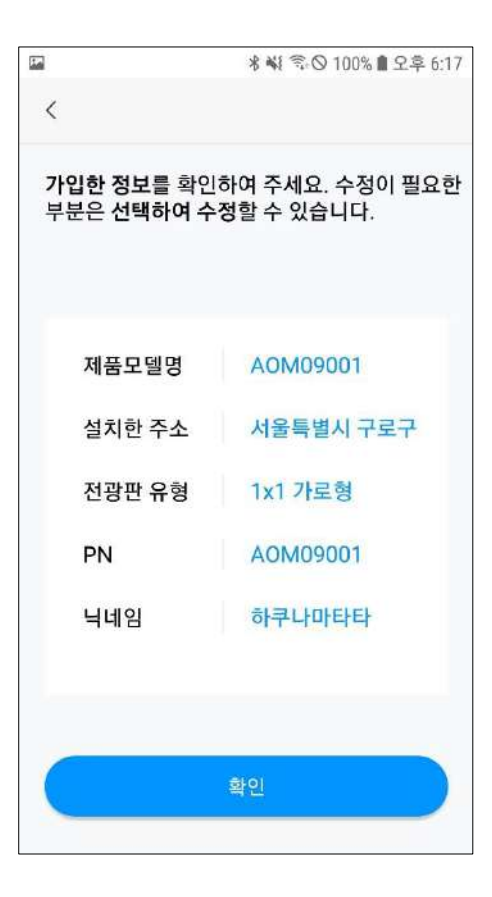

9. 수고하셨습니다! 전광판 등록이 완료되었어요. 이제 SIGNEON과 함께 홍보를 시작해보세요!

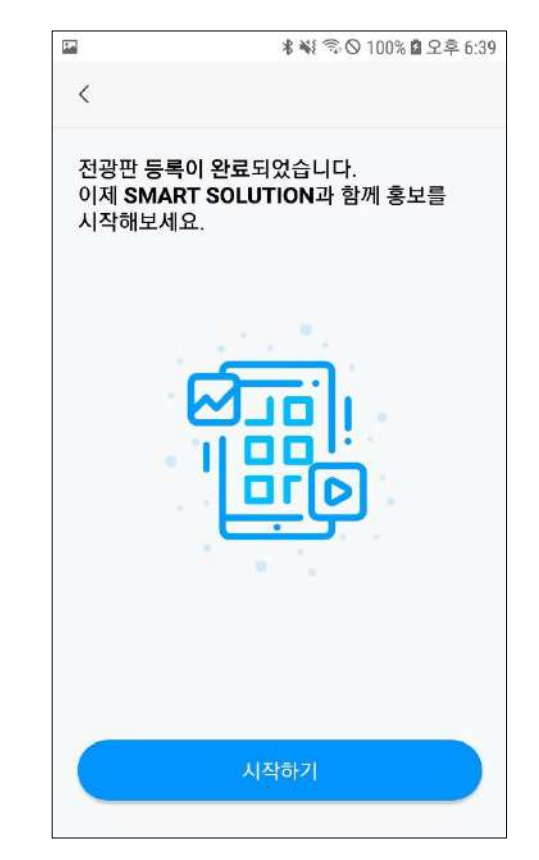

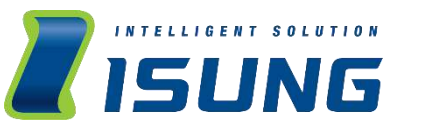

메인 기능

03

Home Remote Controller Scheduler 재생목록 편집

#### 1) 최초 로그인 시, Home 화면에서 "전광판 등록하기"를 탭 하시면 제품 등록 진행 가능합니다. 2) 전광판 등록 완료 후, "일정 등록하기 " 를 탭 하시면 스케줄러로 이동하여 일정 등록이 가능합니다.

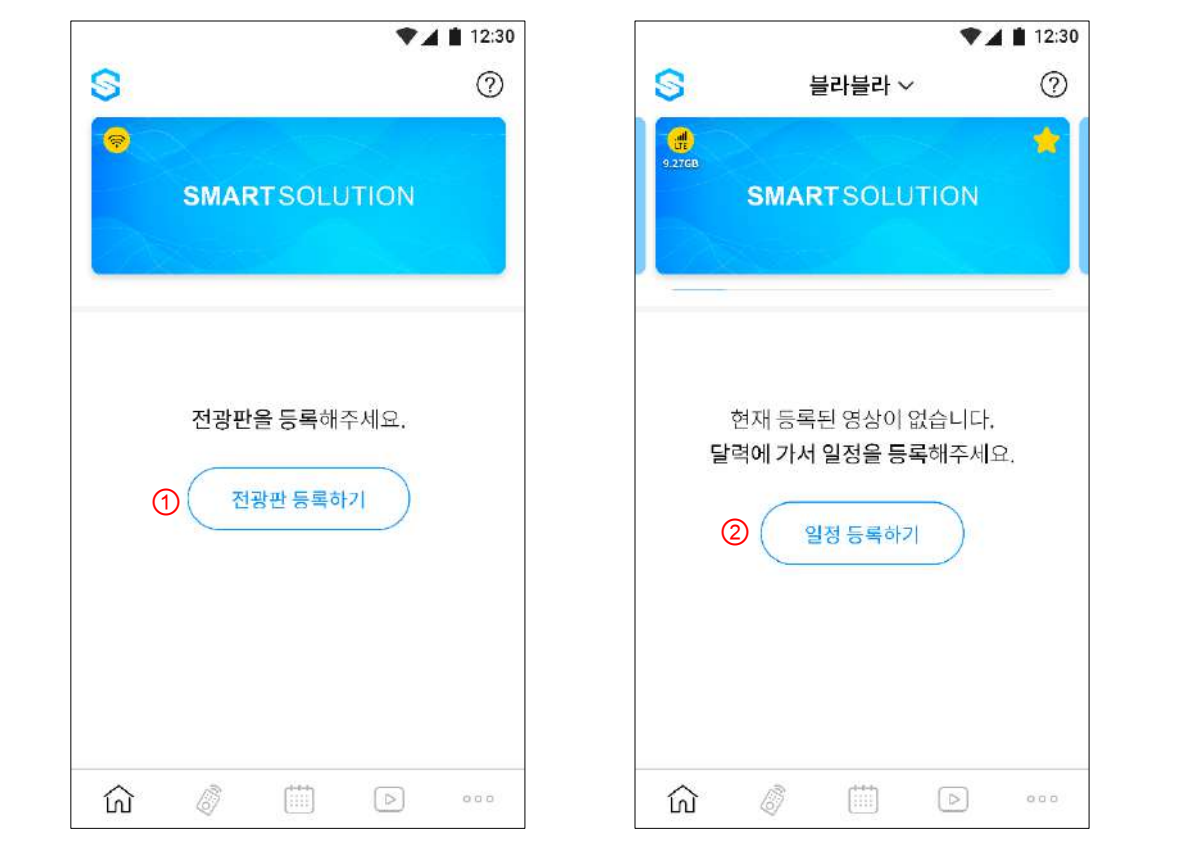

Home

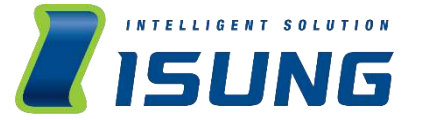

### **Remote controller**

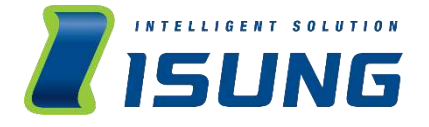

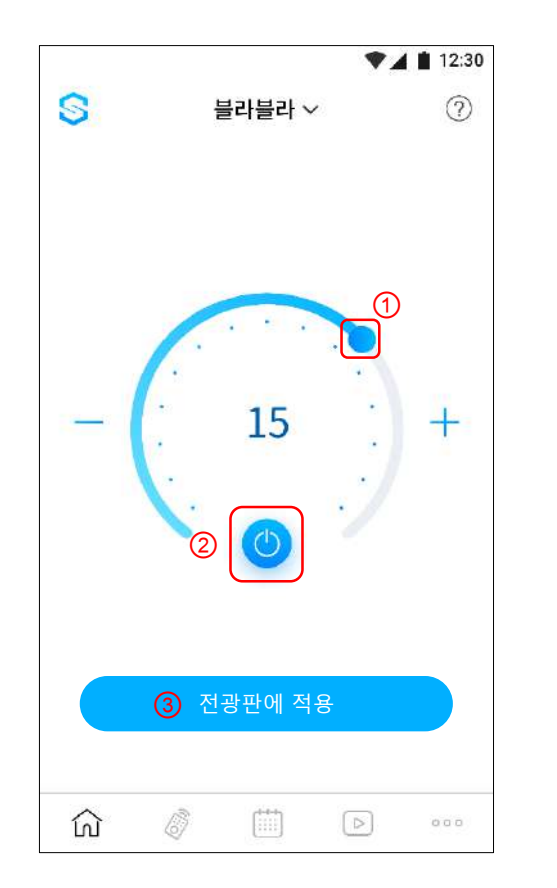

① 핸들 바로 밝기 조절이 가능합니다.

② On/Off 버튼으로 전광판을 켜고 끌 수 있습니다.

③ 밝기 및 전원 설정 완료 후 "전광판에 적용 " 을 누르면 적용이 완료됩니다.

※ "리모콘"을 사용하여 밝기/전원의 설정 값을 변경할 경우,
 "자동 설정"으로 설정했던 값이 변경되며
 "자동 설정" 기능이 더 이상 적용되지 않습니다.

### **Scheduler**

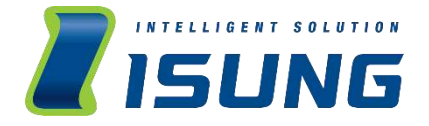

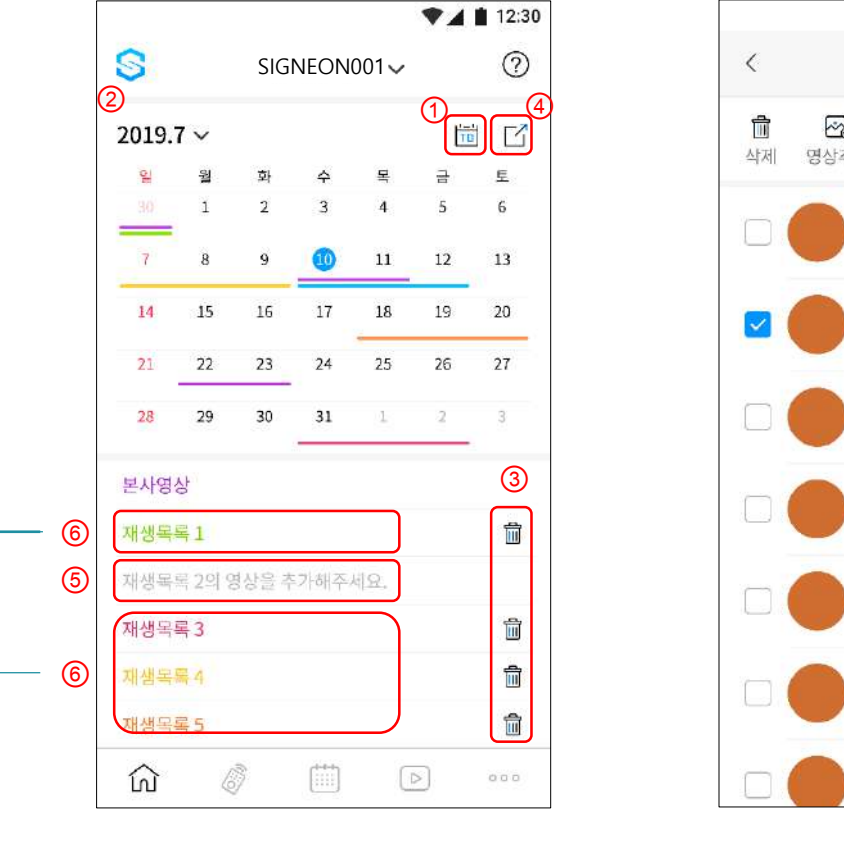

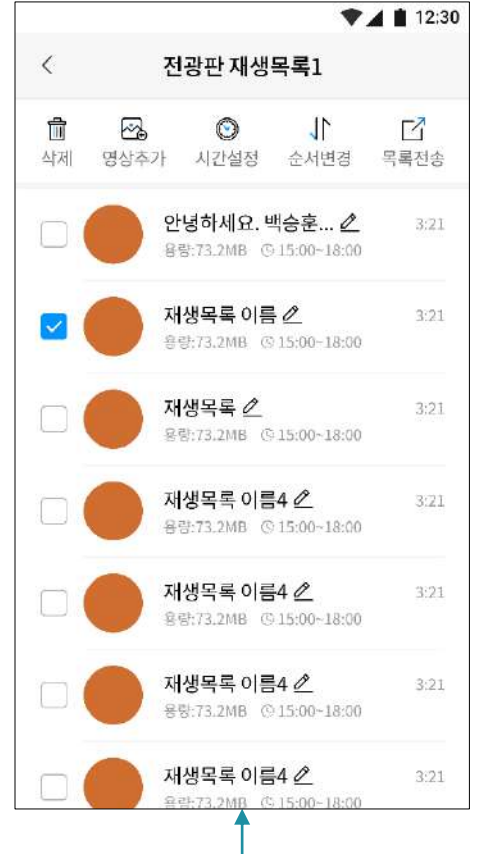

- ① 오늘의 날짜로 바로 갈 수 있습니다.
- ② 월별로 움직일 수 있습니다.
- ③ "삭제" 버튼으로 재생목록을 비울 수 있습니다.
- ④ "스케줄 전송" 버튼으로 설정한 스케줄을 전광판으 로 보낼 수 있습니다.
- ⑤ 영상이 없는 재생목록을 선택하시면, 영상 업로드 화면으로 이동합니다.
- ⑥ 영상이 있는 재생목록을 선택하시면, 해당 재생목록편집 페이지로 이동합니다.

※ 재생목록 편집 페이지는 별도 페이지에서 설명이 진 행되오니 참고 부탁 드립니다. 재생목록 편집

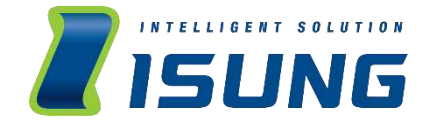

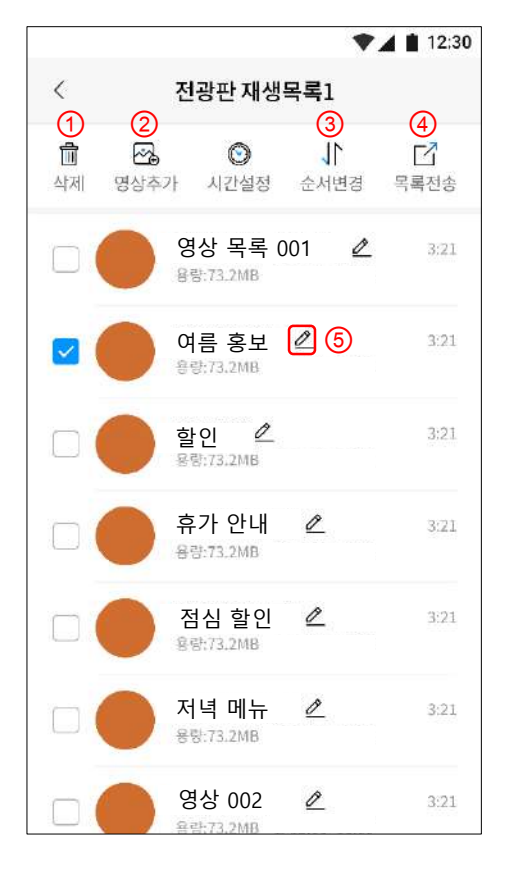

※ "시간 설정" 기능은 현재 준비중입니다.

# 전광판 설정

04

설명 및 기능 상세내용 전광판 설정

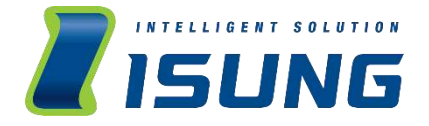

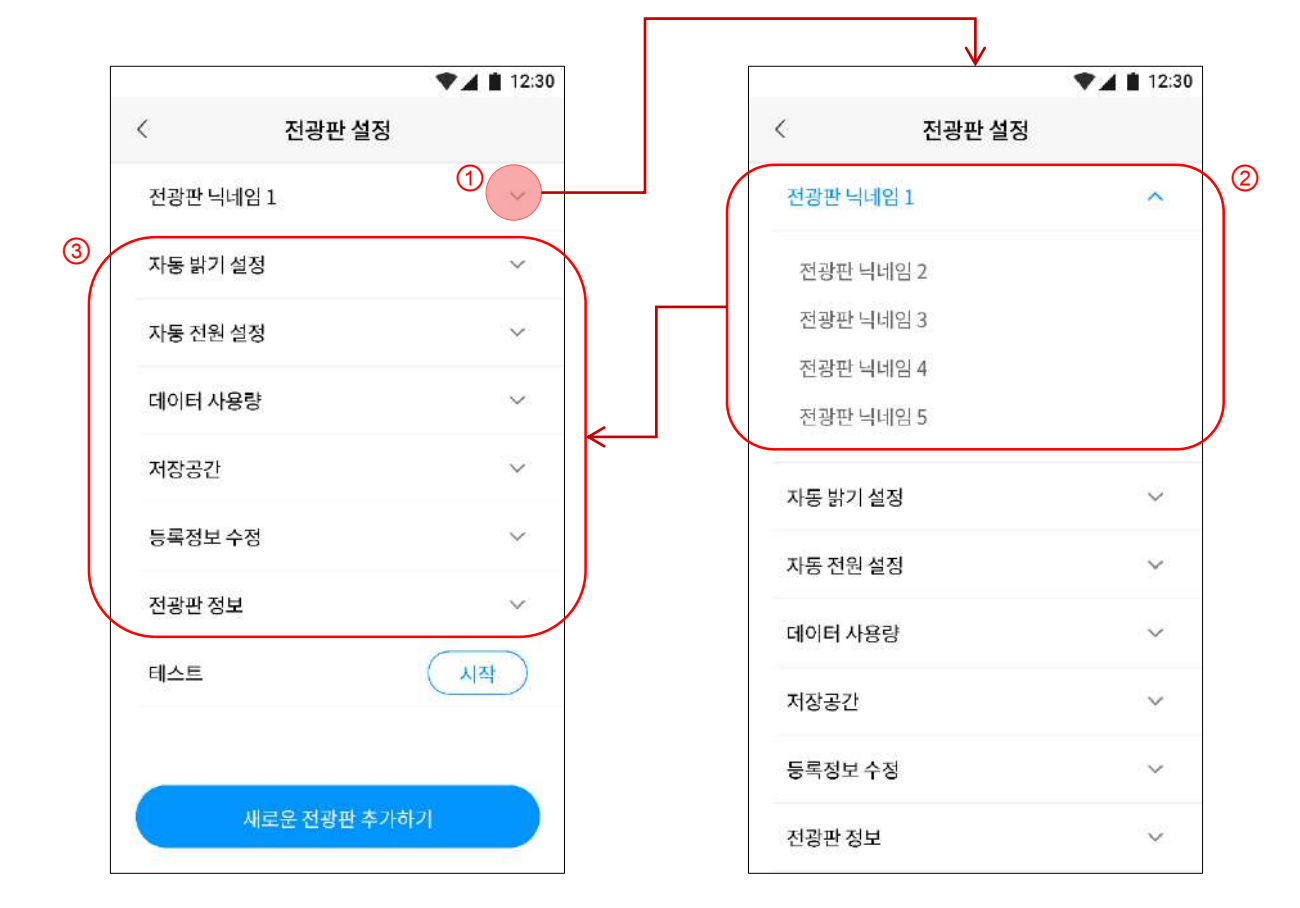

 다수의 제품을 사용하는 멀티 유저의 경우,
 열람 및 설정 하고 싶은 전광판을 먼저 선택하여 주세요.
 전광판 닉네임이 화면과 같이 나열 됩니다.
 전광판을 변경할 경우, 3번 영역의 데이터가 해당 전광판의 설정 값으로 표기됩니다. 전광판 설정

자동 밝기 설정

자동 밝기 설정

변경됩니다.

(1) 새벽 (12:00~07:30)

주간 (07:30~19:00)

야간 (19:00~24:00)

(3)

. .

0

0

0

설정 완료

<

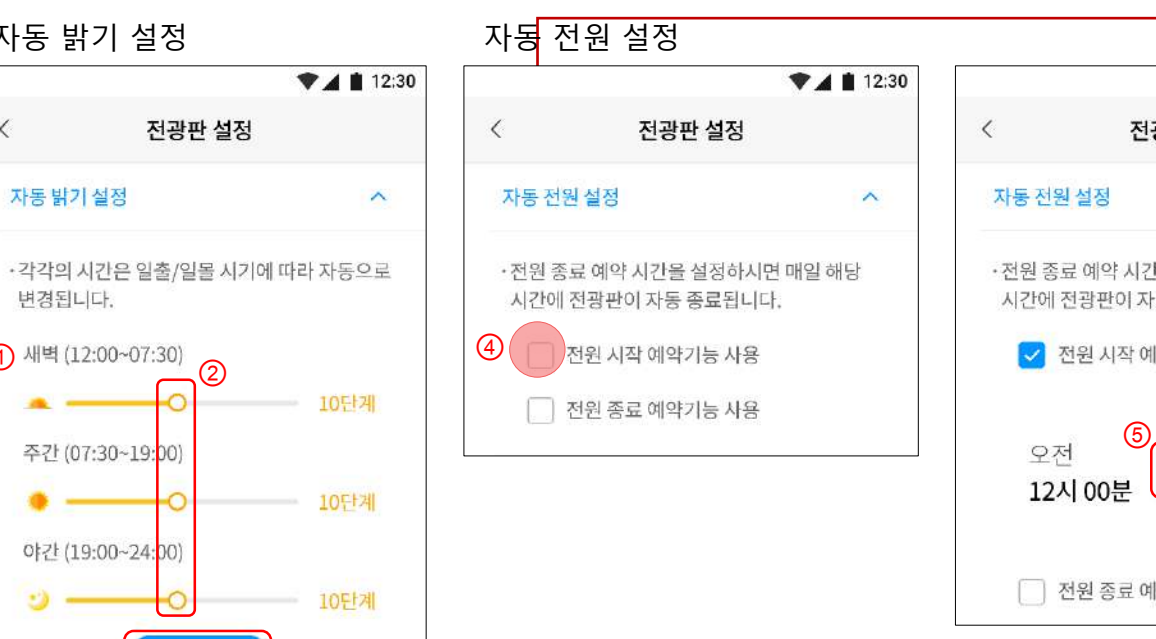

▼▲ 12:30 전광판 설정 ~ •전원 종료 예약 시간을 설정하시면 매일 해당 시간에 전광판이 자동 종료됩니다. ✓ 전원 시작 예약기능 사용 전원 종료 예약기능 사용

① 새벽, 주간, 야간은 각 계절 및 지역별 일출과 일몰시간 으로 자동 설정 됩니다.

INTELLIGENT SOLUTION ISUNG

② 각 시간대별로 "O"을 움직여 밝기를 설정할 수 있습니다. ③ 각 시간대별 원하는 밝기를 설정 완료 후, "설정완료" 버 튼을 눌러주세요

④ 전원의 시작 및 종료 시간을 예약하고자 한다면, 체크해 주세요.

⑤ 원하는 시간을 설정하시면 됩니다.

※ "자동 설정"을 적용하면 "리모컨"으로 설정했던 값이 변 경됩니다.

※ 데이터 사용량은 통신사의 규제로 100% 정확하지 않을 수 있습니다.

데이터 사용량을 일별, 월별로 집계한 표입니다. LTE 네트워크를 사용하시는 분들은 지속적인 모니터링으로 데이터 사용량을 조절할 수 있습니다.

<

저장공간

1

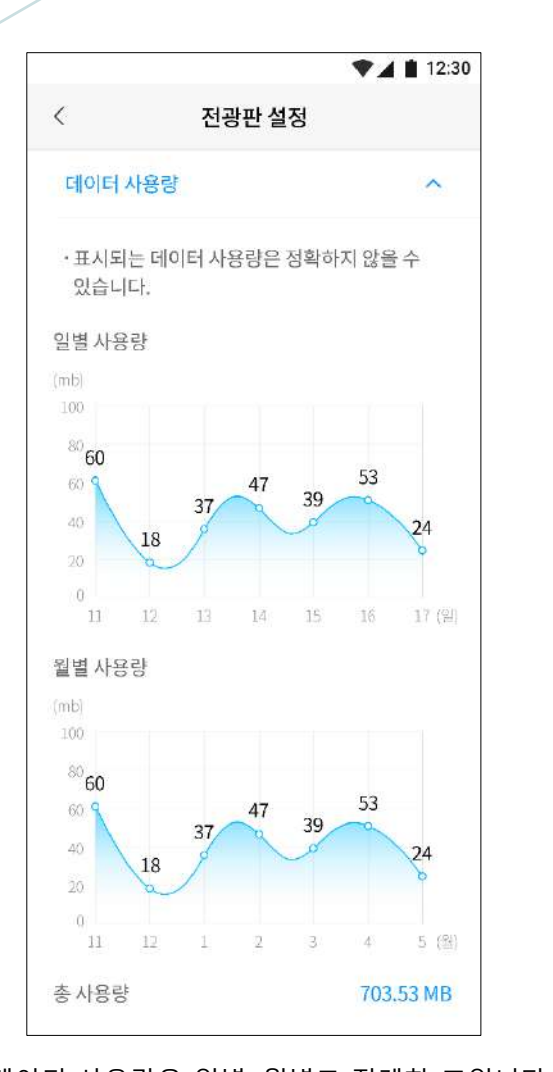

전광판 설정

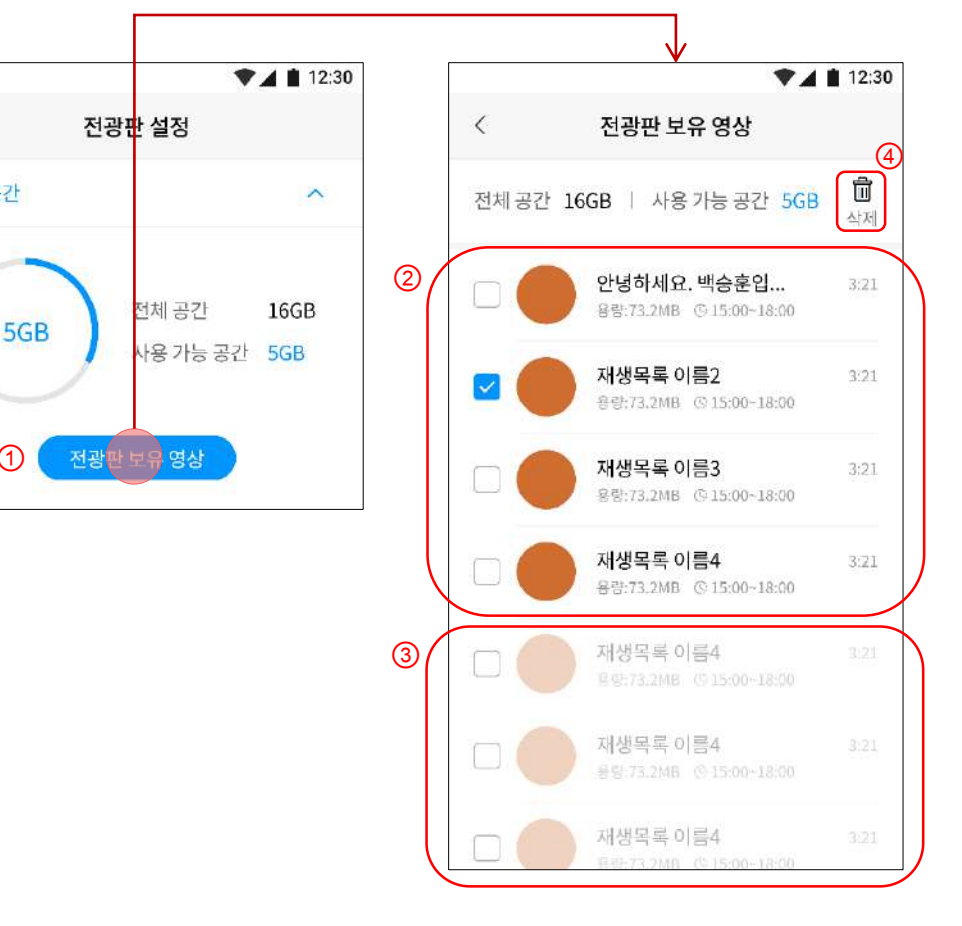

① 사용자가 보낸 홍보 영상이 제품에 다운로드 됩니다.

INTELLIGENT SOLUTION ISUNG

전광판에 다운로드 된 영상 확인 및 삭제하시려 면, "전광판 보유 영상" 버튼을 눌러주세요. ② 현재 제품에서 재생되고 있는 목록에 포함된 영상들입니다.

③ 현재 제품에 다운로드 되어있지만, 당일 재생 되지 않는 재생목록 입니다.

④ 용량이 꽉 찼거나, 필요 없는 영상은 "삭제" 버 튼을 눌러 삭제 가능합니다.

단, 해당 페이지에서 삭제한 영상은, 재생목록 에서도 삭제되니 주의해주세요!

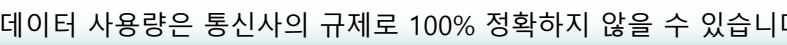

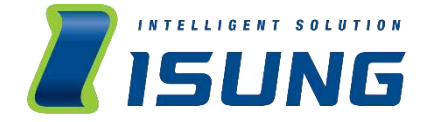

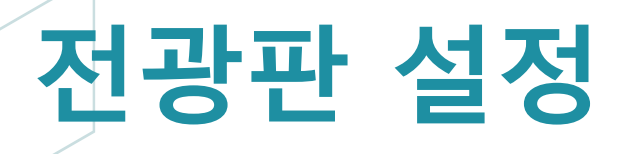

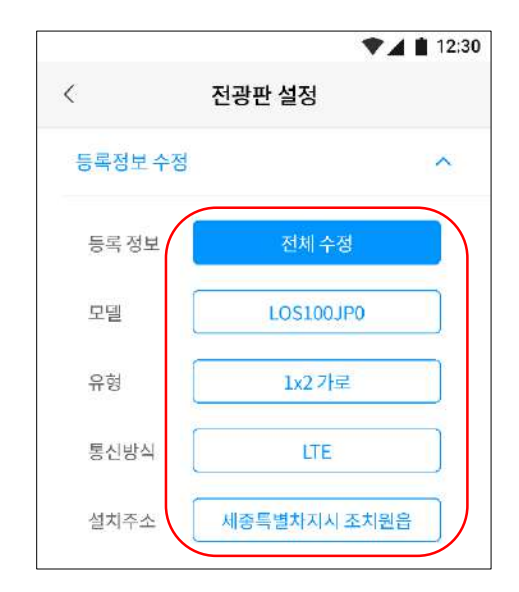

수정이 필요한 등록정보 부분은 해당 버튼 을 선택하여 수정할 수 있습니다.
※ 모델명을 변경할 경우, 제품을 다시 등록해 주 셔야합니다.

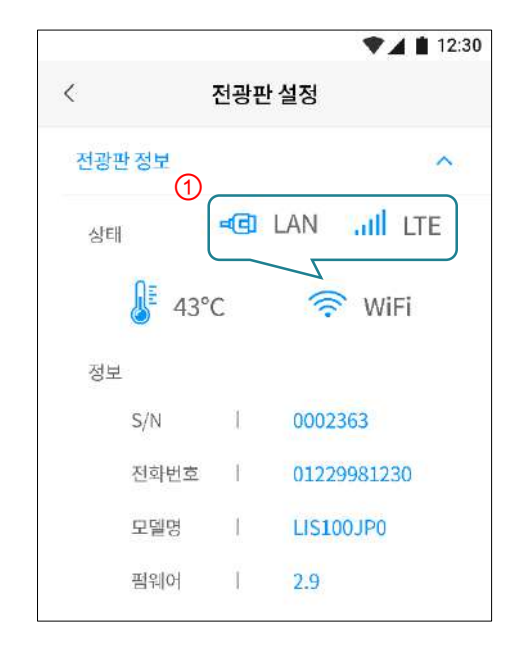

- 전광판 정보와 상태를 확인할 수 있습니다.
- ① 예시와 같이, 선택한 네트워크 방식에 따라 상태에 사용되는 아이콘이 변경 됩니다.
   ※ 모델명을 변경할 경우, 제품을 다시 등록해 주셔야합니다.

• "시작" 버튼을 누르면 바로 테스트가 진행됩니다.

새로운 전광판 추가하기

전광판 닉네임 1 V 자동 밝기 설정  $\sim$ 자동 전원 설정 V 73 -----데이터 사용량 V 저장공간 V 전광판이 건강합니다! 80% 등록정보 수정 V 스마트한 사업을 위해 테스트 다시하기 전광판을 테스트하고 있습니다. 홍보 파트너 전광판 정보 V 잠시만 기다려주세요. SMART SOLUTION과 함께해요! 아래번호로 문의 해주세요. 고객센터 테스트 시자 1588-0114

<

♥▲ 12:30

전광판 테스트

# 전광판 설정

전광판 설정

<

♥▲ 12:30

<

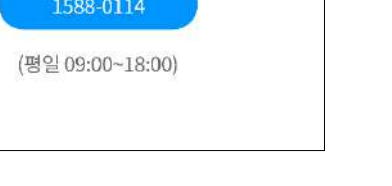

• 전광판에 오류가 있습니다. 아래 번호로 문의해 주시면

원활한 A/S를 받으실 수 있습니다.

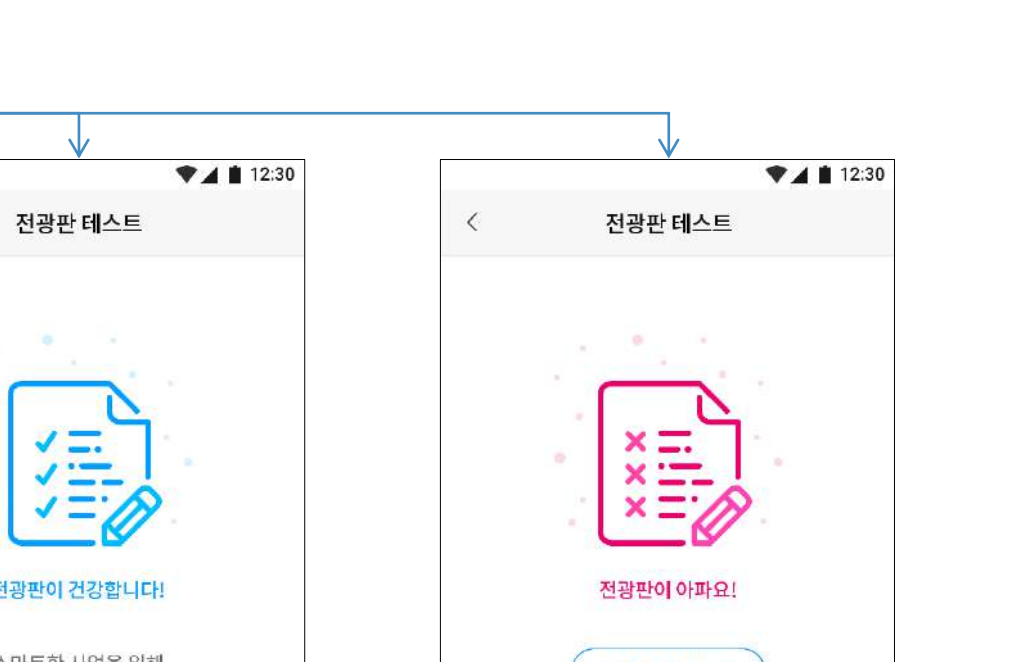

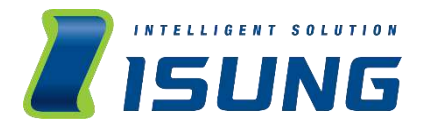

**기타 설정** 회원정보관리 APP 설정

05

회원정보관리 1

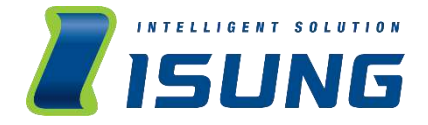

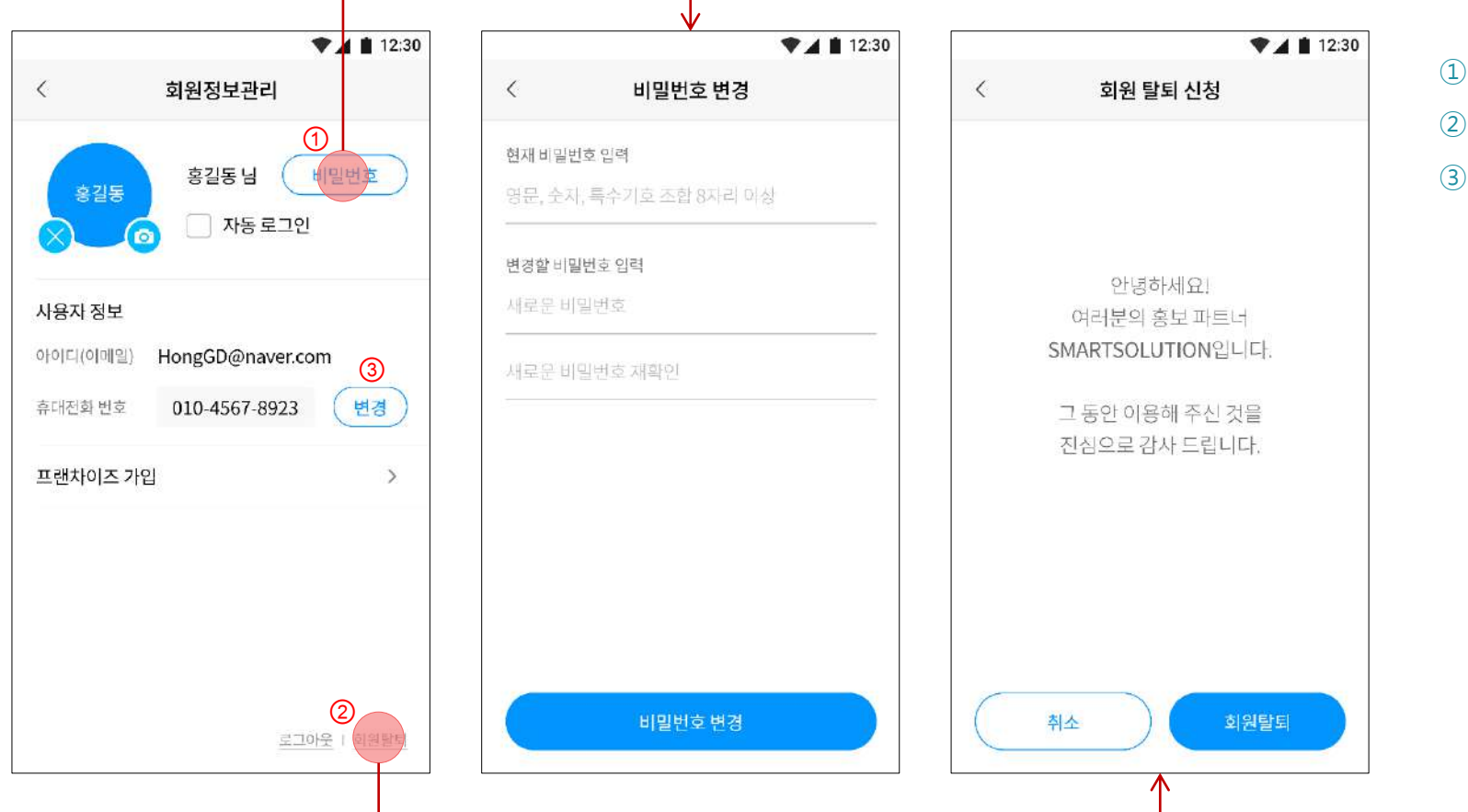

① 비밀번호 변경 버튼
 ② 회원 탈퇴 버튼
 ③ 휴대전화 번호 변경 버튼

# 회원정보관리 2

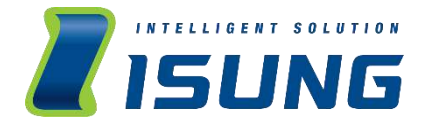

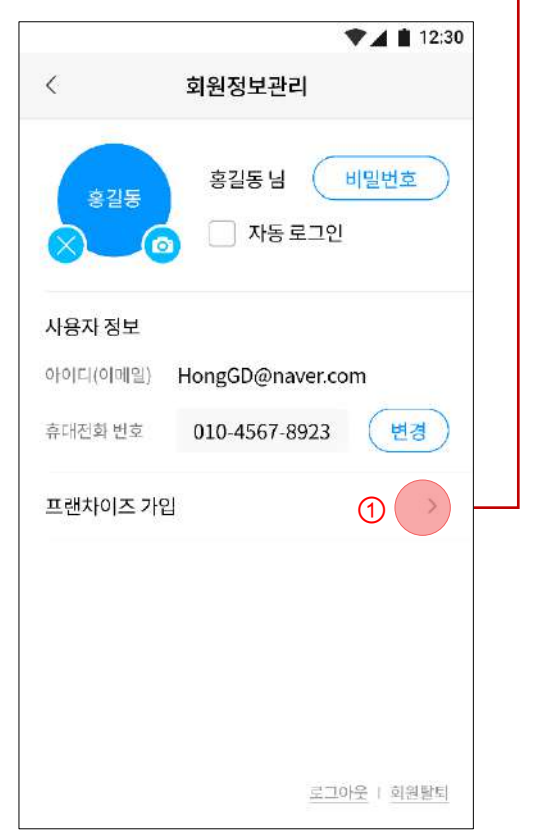

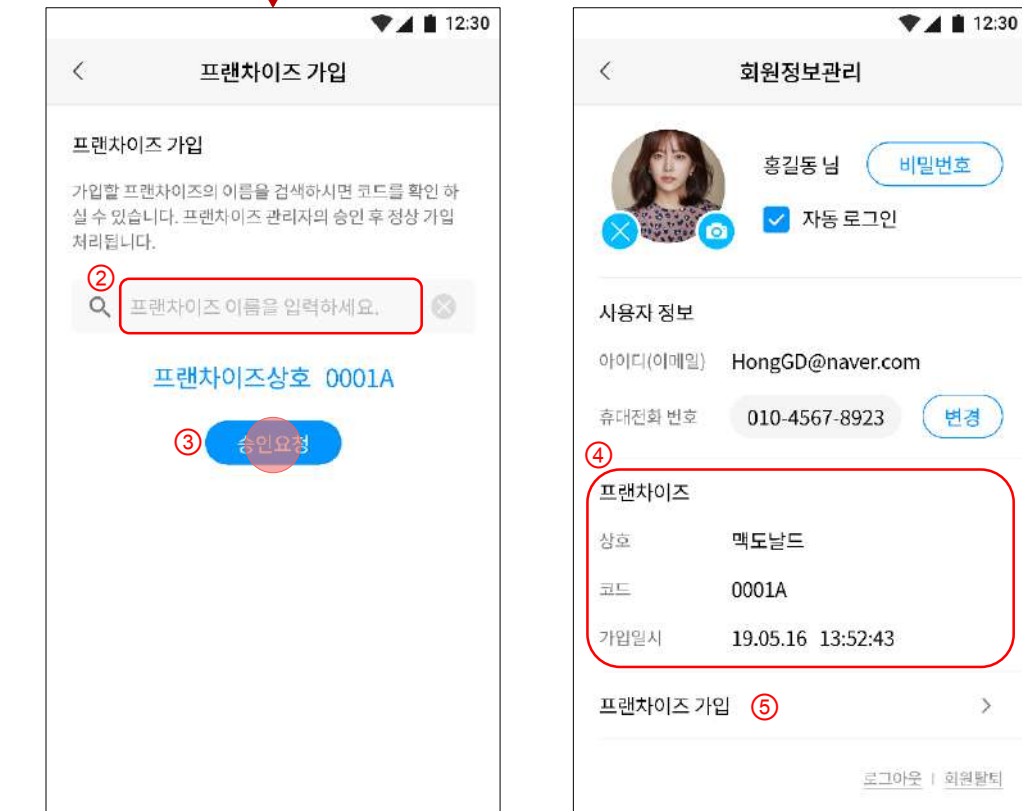

① "프랜차이즈 가입" 버튼 ② 함께할 프랜차이즈 기업의 이름으로 검색하시 면 하단에 해당 기업의 프랜차이즈 번호가 나옵 니다. ③ 검색하신 프랜차이즈가 맞으면, "승인요청" 버 튼을 눌러주세요. ④ 승인이 완료되면, 화면과 같이 표시됩니다. ⑤ 프랜차이즈 기업 변경을 원하실 경우, 하단에

프랜차이즈 관리자가 승인 완료 시, 자동으로 변경됩니다.

서 다시 한번 해당 기업으로 승인 요청해주세요.

변경

>

APP 설정

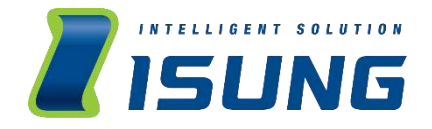

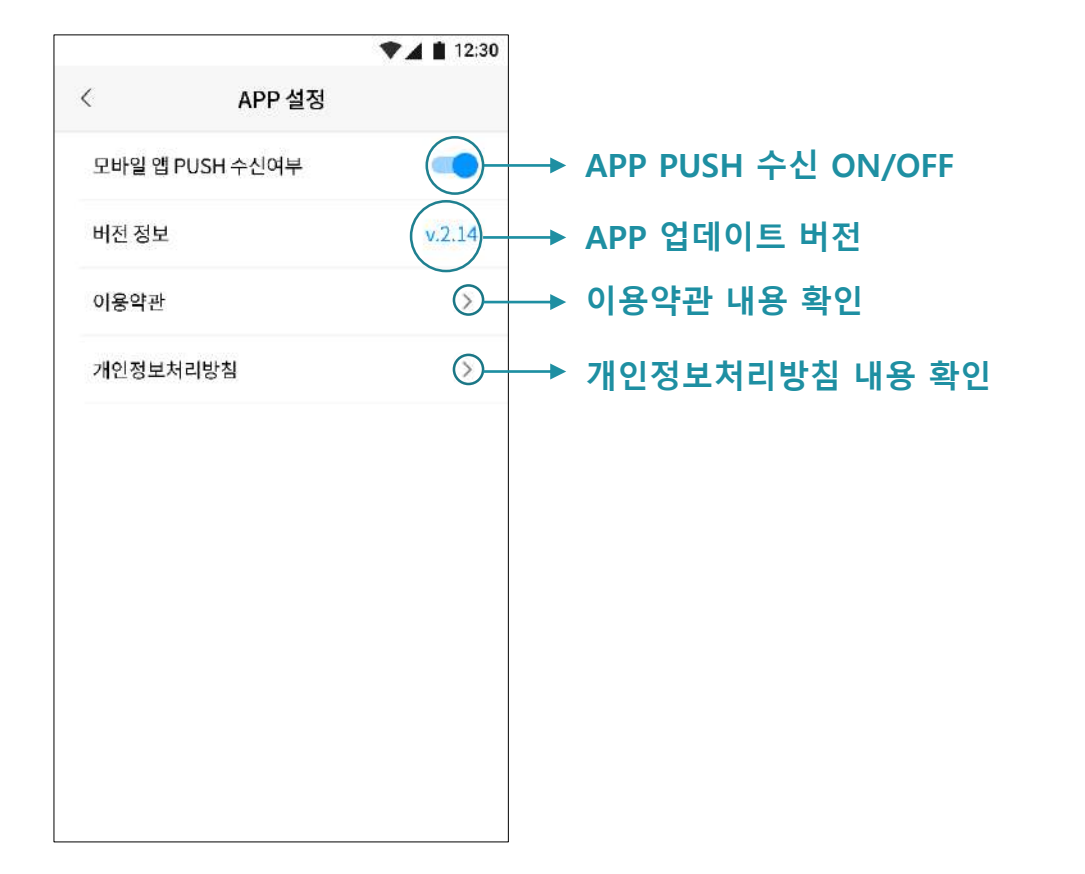

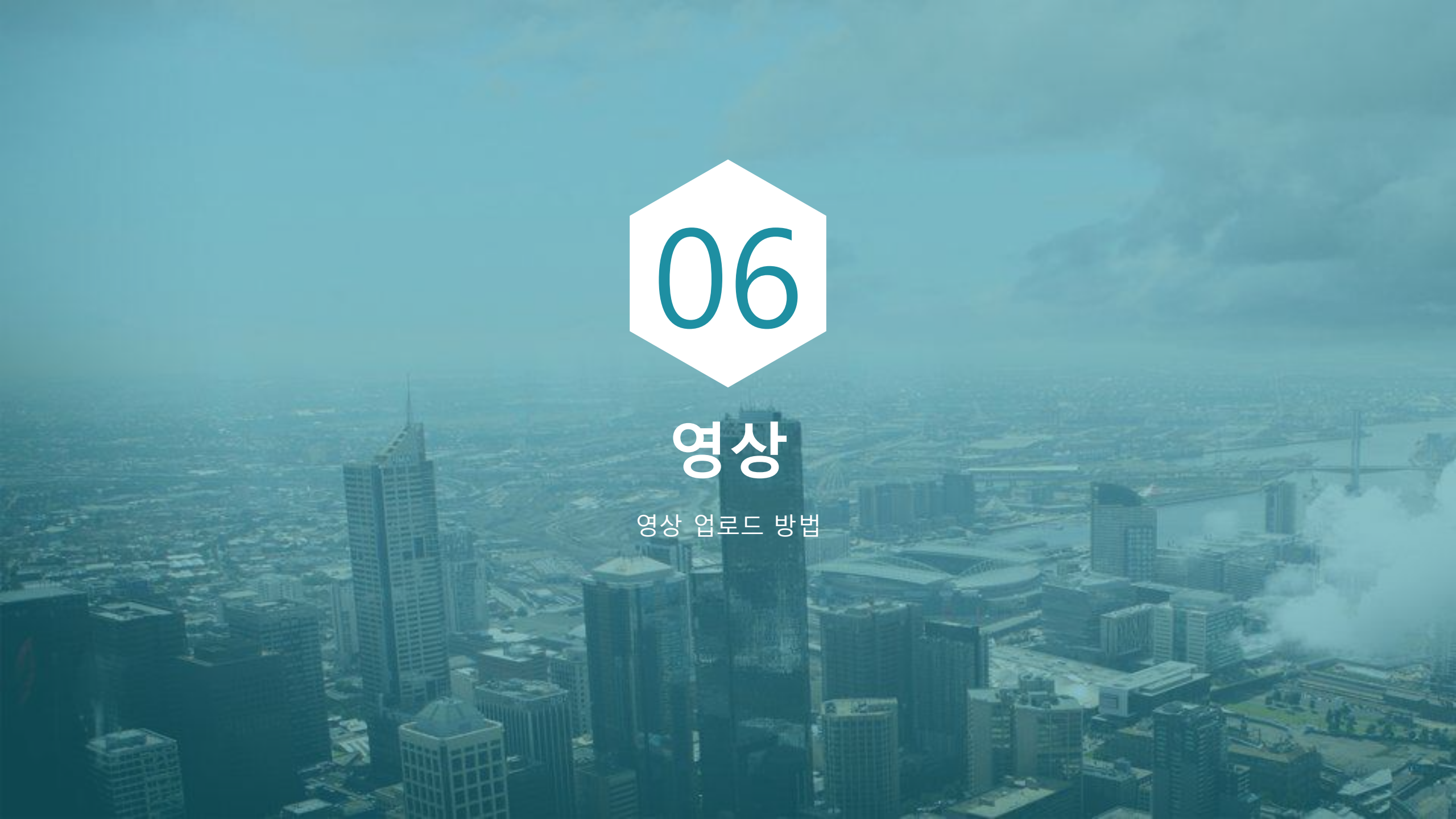

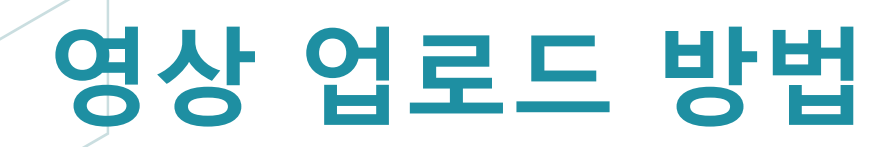

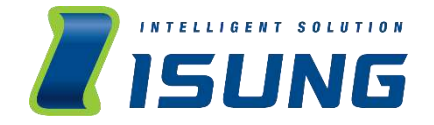

| 6:18 🖬                                   | <b>%</b> %⊙ 95%         |
|------------------------------------------|-------------------------|
| 1. 영상(배경) 업회                             | 로드                      |
| 영상을 만드려는 전광판의 유형을<br>이후 업로드 바톤을 눌러 PC에 저 | 확인하세요.<br>당된 영상을 업로드하세요 |
| 전광판 유형 선택                                |                         |
| 영상 파일 등록 영상                              | 파일 선택                   |
|                                          |                         |
|                                          | 다음                      |
|                                          |                         |
|                                          |                         |
|                                          |                         |
|                                          |                         |
|                                          |                         |
| ŵ 🖉 🛙                                    | •• ••                   |

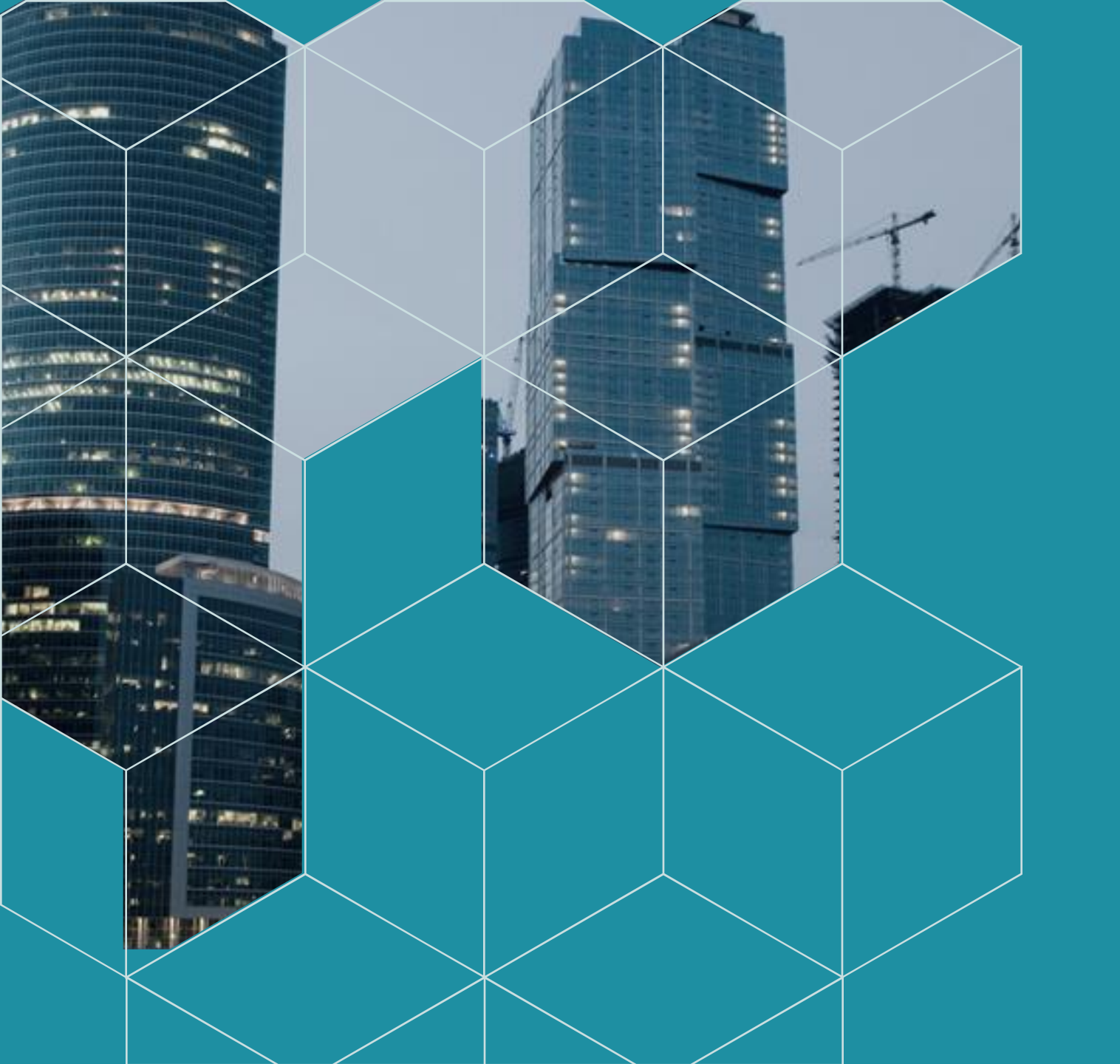

# THANK YOU!

#전광판 #사용자 APP GUIDE

이성 주식회사